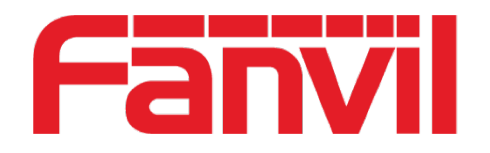

# FCMS APP User Guide

#### **Smart Property Management Platform**

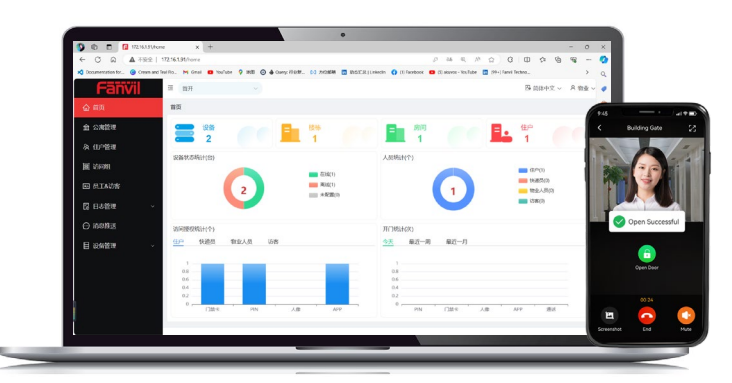

Smart Property Management Platform + Fanvil Link APP

2025 ww.fanvil.com

### **Download APP**

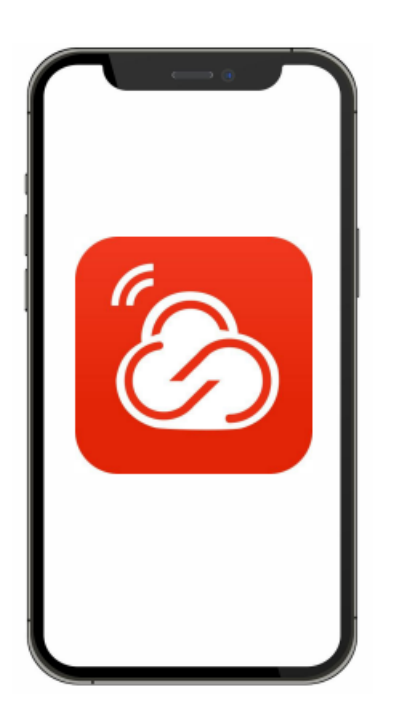

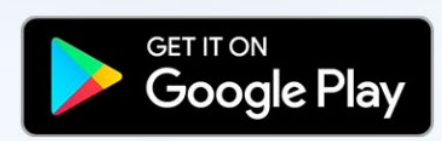

Coming soon

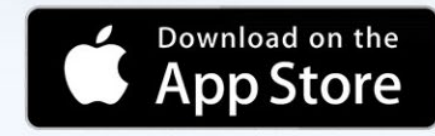

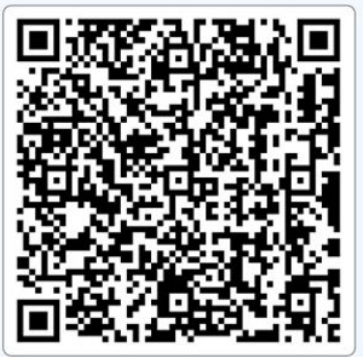

Supported Systems: Android: 9.0 and above iOS: iOS 12 and above Harmony: HarmonyOS 3.0 and above

Scan to Download

Scan to download

### Login APP

#### Hello,kimi

Kimi's app account has been added. Download the app to start enjoying the service immediately.

Account:xxxxxxxxx Password:xxxxxxxxx Scan the QR code below or in the attachment to log in to app.

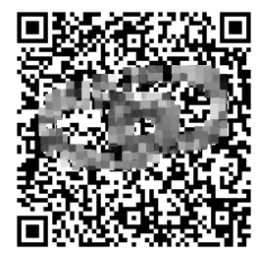

| 15:46 🧲                                               | ::!! † 🕞                                   |  |  |  |  |  |
|-------------------------------------------------------|--------------------------------------------|--|--|--|--|--|
| Fanvil                                                |                                            |  |  |  |  |  |
| Account                                               | Ξ                                          |  |  |  |  |  |
| Account                                               | •                                          |  |  |  |  |  |
| Password                                              |                                            |  |  |  |  |  |
| Forget Password?                                      | Europe                                     |  |  |  |  |  |
| Login                                                 |                                            |  |  |  |  |  |
| I have read and agreed to Fa<br>And Privacy Policy>>. | nvil's < <user agreement<="" td=""></user> |  |  |  |  |  |

After the download is complete, open the app and scan the QR code in your email to log in

### **Create a Family Member**

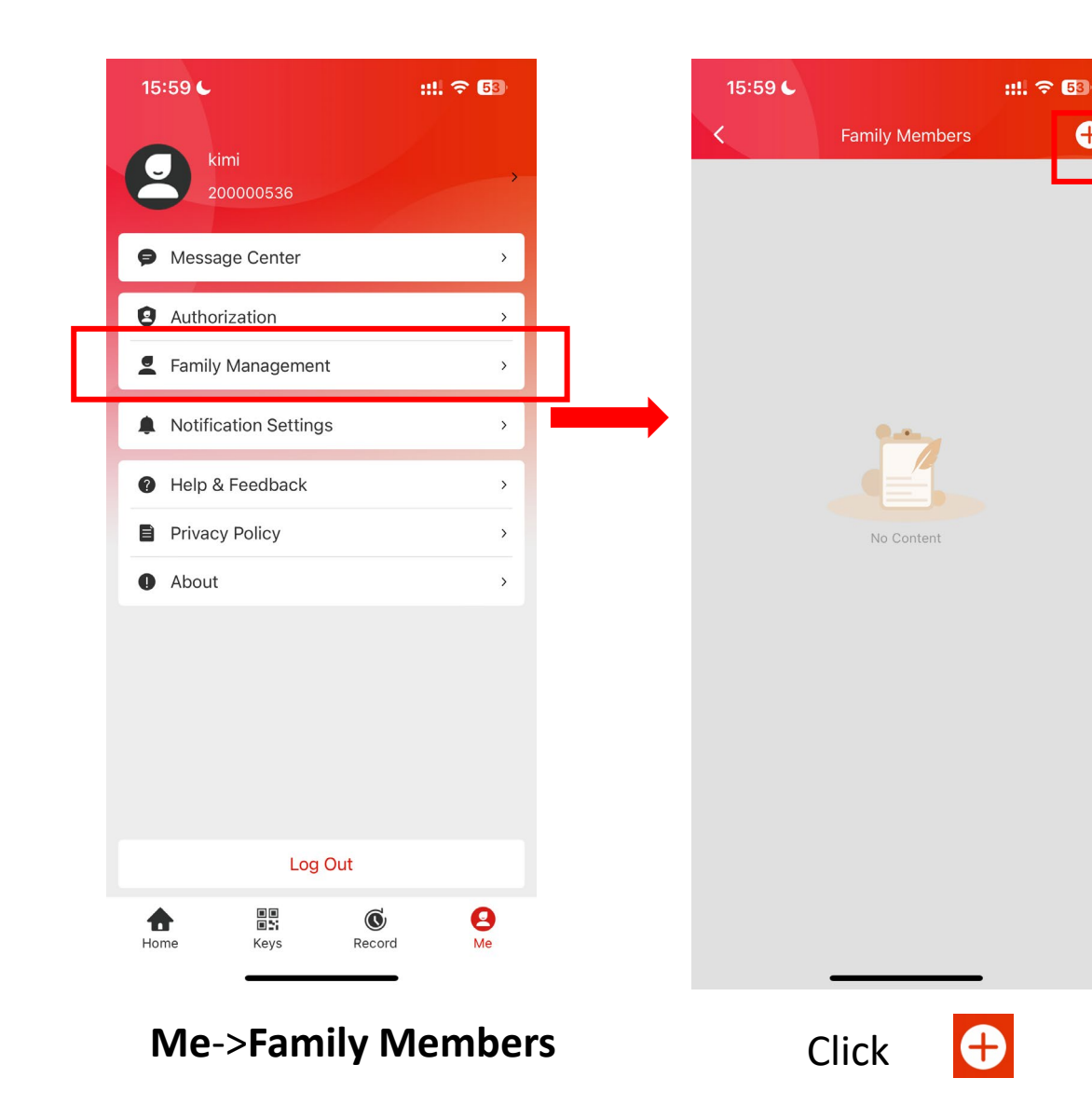

| 15:59 🕻 🛛 👬 🕄                                                                                                    |
|----------------------------------------------------------------------------------------------------|
| Please enter family member information                                                                                                    |
| You can add 5 family member accounts for free, if<br>you need to create more family member accounts,<br>please contact your service provider<br>• Fields are required |
| *Username                                                                                                    |
| Please enter your username                                                                                                    |
| Email                                                                                                    |
| Please enter your email                                                                                                    |
| Mobile Number                                                                                                    |
| +86 > Please enter your mobile number                                                                                                    |
| Generate QR code                                                                                                    |
|                                                                                                    |
|                                                                                                    |
|                                                                                                    |
| Submit                                                                                                    |
|                                                                                                    |
| Enter Username and check                                                                                                    |

Ð

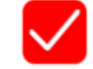

### **Create a Family Member**

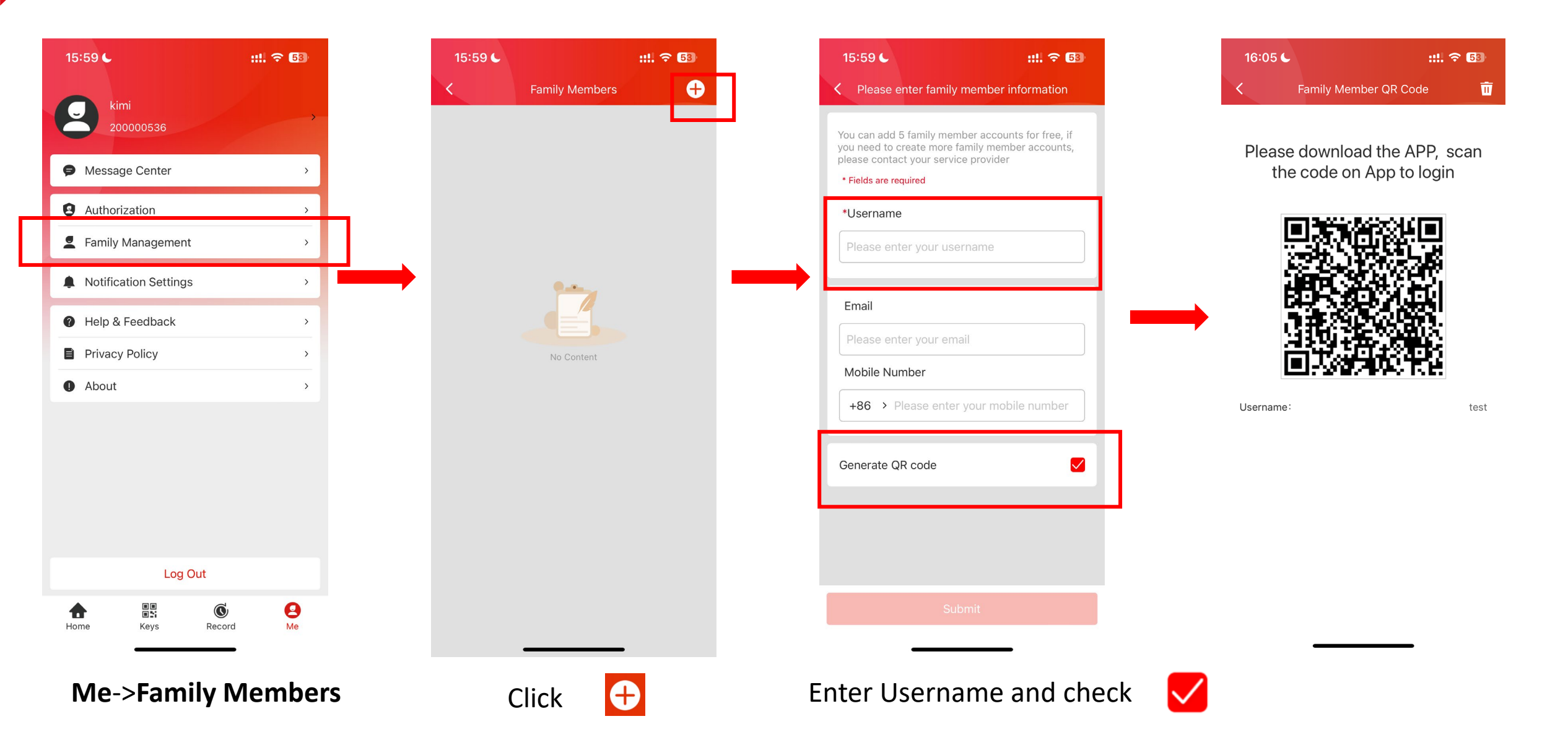

## Create Temproary QR Code

| e          | 11:24 🖲 🚱 🚯 🗭 📩 🖓 🕬 🕅 | 📼 🐘 🕄 🌩 🛧 👘 🖇 🖗 🕅 5:02 | 🖾 👫 🚛 🕼 🗭 🛨 🛛 🖇 🖗 🔌 🚳 🕑 5:03 | 📼 🐘 🖬 🏵 🗭 🛨 🛛 🖇 🕷 🞯 🕐 5:08                                                                                                  |                      |
|------------|-----------------------|------------------------|------------------------------|----------------------------------------------------------------------------------------------------|----------------------|
| Fanvil     | Q Search Device       | Тетр Кеу 🕂             | K Add Key                    | < Temp Key Details <u></u>                                                                                                  |                      |
|            |                       |                        | Name test >                  | <b>111275</b> 8181                                                                                                    |                      |
| • Gate     |                       |                        | Times   Custom               |                                                                                                    |                      |
| Monitor    | Make call Open door   |                        | Devices Gate >               |                                                                                                    |                      |
| autdoor    |                       |                        | Repetition period Daily >    |                                                                                                    | 1. Click Keys        |
|            | C D                   |                        | Start Date                   | PIN Code: 94474309                                                                                                    | 2. Click 😛           |
| Monitor    | Make call Open door   | No Content             | 2024-07-22                   | Name: test<br>Times: Infinite                                                                                               | 3. Enter information |
| • indoor   | 2024-06-19 15:37:24   |                        | End Date                     | Devices: Gate<br>Repetition period: Daily                                                                                   |                      |
|            | C                     |                        | 2024-09-22                   | Start Date:         2024-07-22           End Date:         2024-10-22           Effective Time:         00:03:15 - 21:03:12 | 4. Click <b>Add</b>  |
|            | Make call             |                        | entry-into-force time        |                                                                                                    |                      |
|            | No more data          |                        | 15:03:37 - 17:06:39          |                                                                                                    |                      |
|            |                       |                        |                              | Share Key<br>Share Generate images                                                                                          |                      |
| frome Home | Keys Record Me        | Home Keys Record Me    | Add                          |                                                                                                    |                      |

### **Test Call Features**

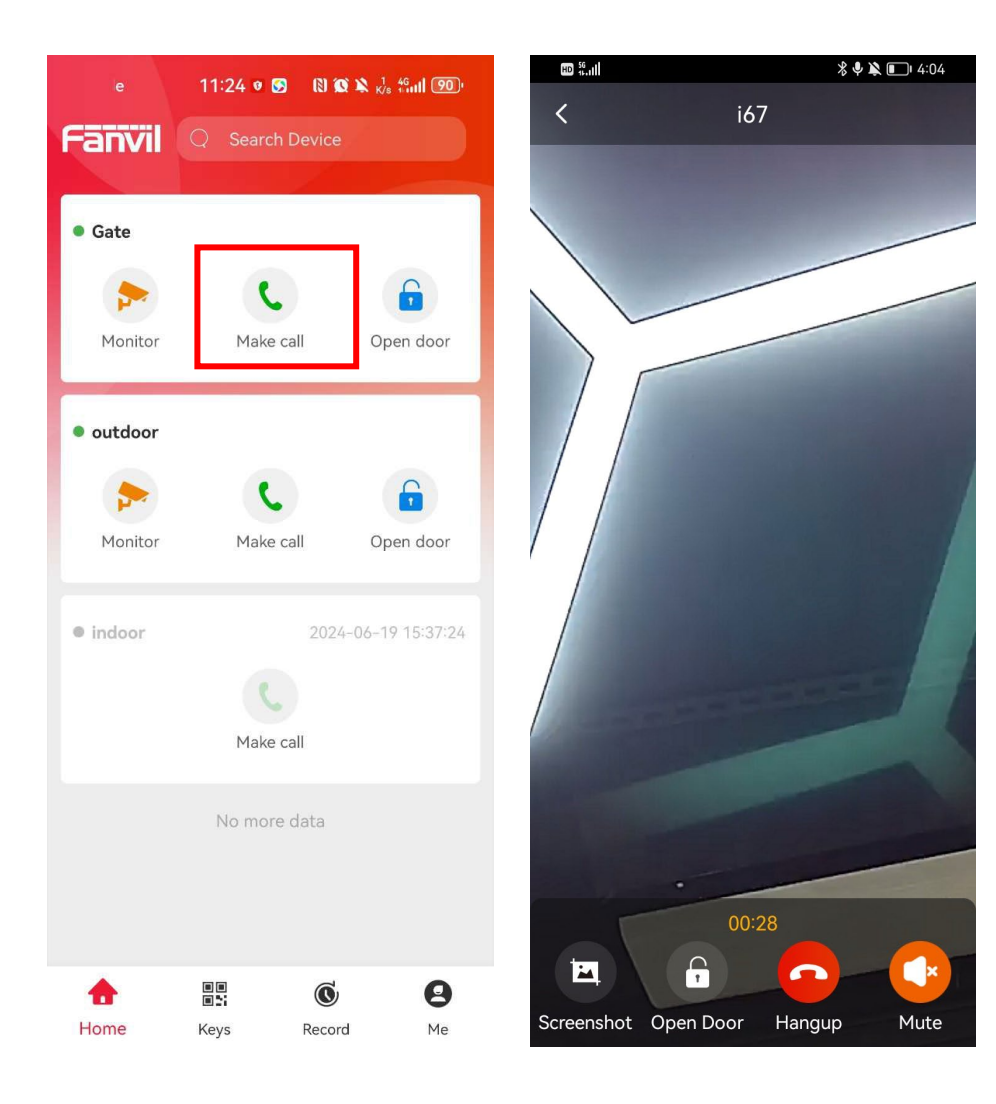

 Log in the end user account.
 (pls check <how to add end user/app>)
 On Home page
 Click Make Call.
 After the call is answered, check whether the video and audio quality

are ok or not.

### **Test Open Door Features**

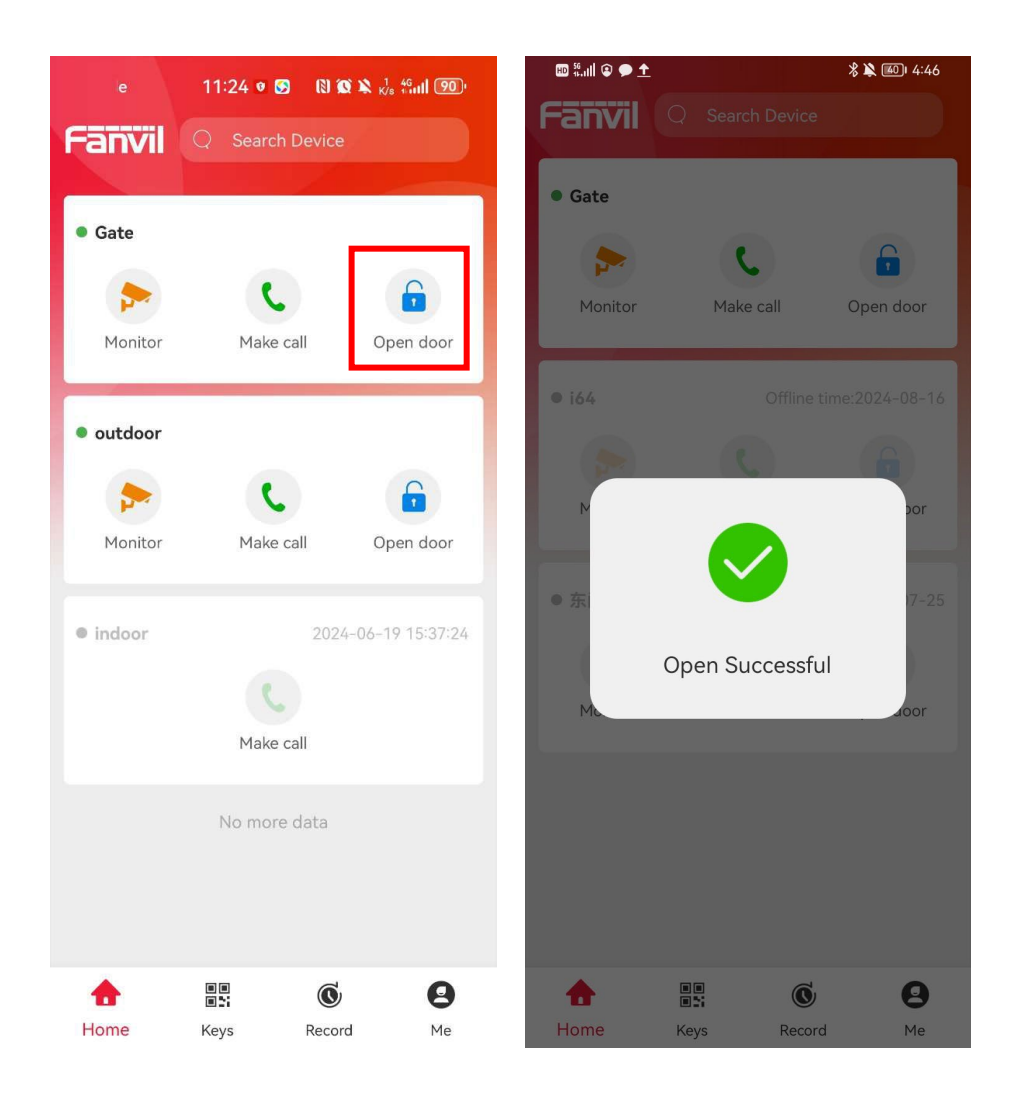

## Click **Open Door.** Check whether the door is opened sucessfully or not

### **Test Open Door Features**

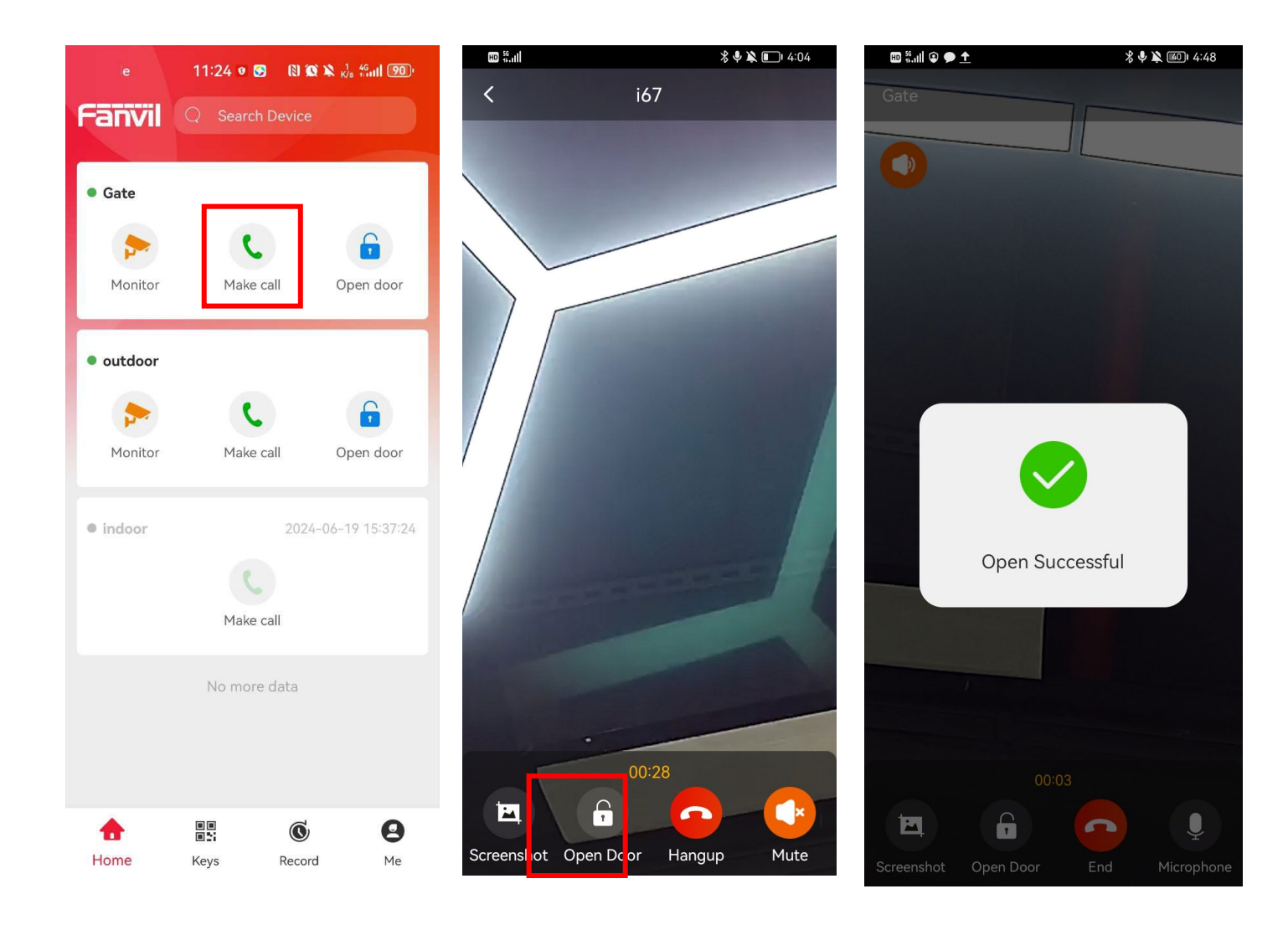

1.Click Make Call
 2. After the call is answered, Click
 Open Door.
 3. Check whether the door is opened sucessfully or not

### **Test Video Monitoring Features**

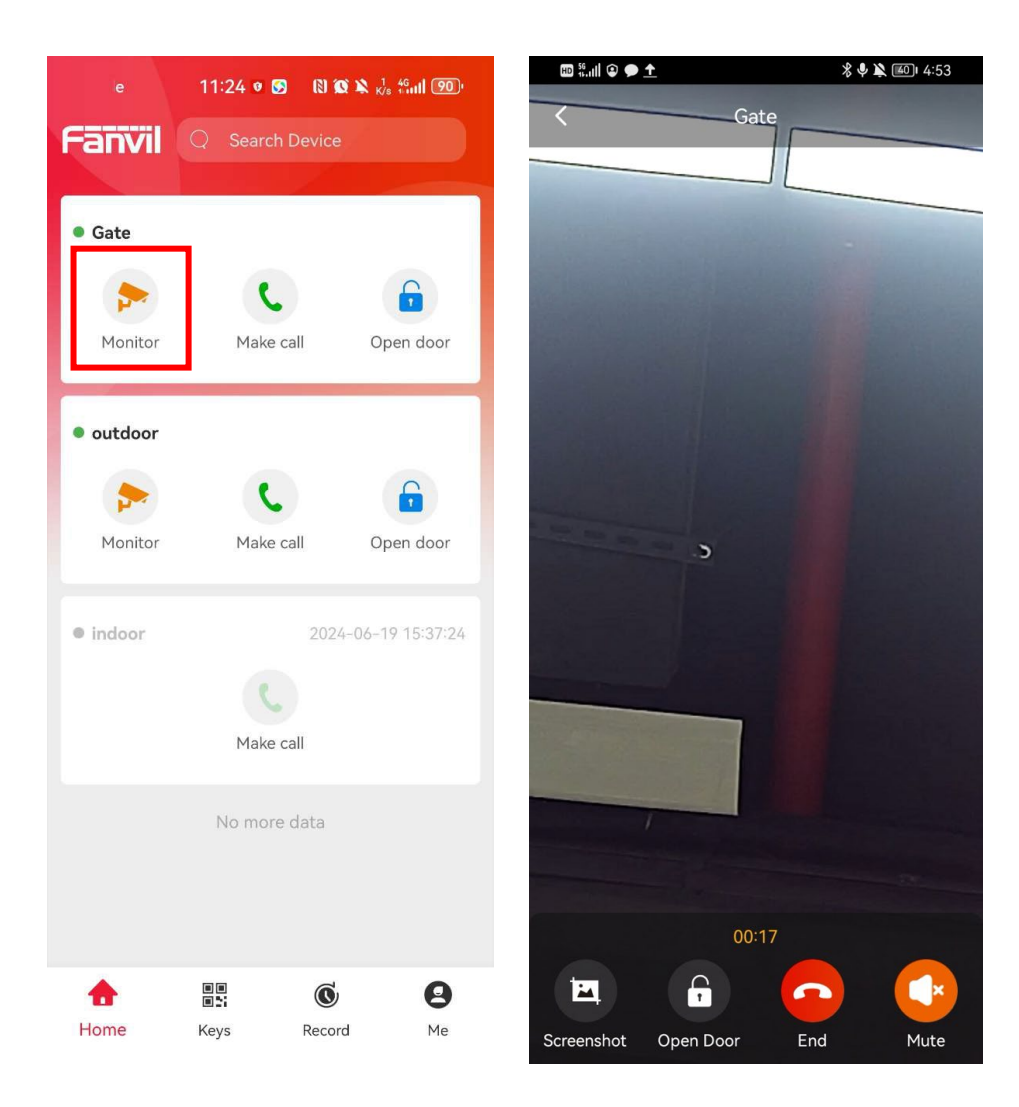

 Click Monitor
 After the call is answered, Click
 Open Door.Check whether the door is opened sucessfully or not
 Check whether the real-time video quality is ok or not.